# INSTRUCTOR APPLICATION

1. The provider signs into their SBS for Orgs account and clicks on the blue 'Go To Dashboard' button. The provider should have themselves added in the Provider Matrix.

2. Click on 'Instructor Original Application.'

| SE           | 3S for Organizatio        | ons             |                                     | <b>-</b> (                  |      |                 |                 | _  | A                 | (           | 25                           | _   |
|--------------|---------------------------|-----------------|-------------------------------------|-----------------------------|------|-----------------|-----------------|----|-------------------|-------------|------------------------------|-----|
| ■ State Se   | ervices 👻 Go To Dashboard |                 |                                     |                             |      |                 |                 |    |                   |             |                              |     |
|              | 2                         |                 | 5                                   | ľ                           |      | 0               | \$              |    |                   | 2           |                              |     |
|              | Add Er                    | ntity           | Renewal Application                 | Instructor Original Applica | tion | User Set        | tings           |    | Notificat         | ions        |                              |     |
|              |                           |                 | ľ                                   | <u>±</u>                    |      | Q               |                 |    |                   |             |                              |     |
|              | Education Trans           | script Search   | Course Original Applicatio          | n Course Roster             |      | Course Roste    | r Search        |    | Course Offering M | laintenance |                              |     |
| Provider Mat | rix                       |                 |                                     |                             |      |                 |                 |    |                   |             |                              | ۹   |
| Show 10      | ✓ entries                 |                 |                                     |                             |      |                 | Filter:         |    |                   | Export to E | xcel                         |     |
| D            | Jurisdiction              | Provider Number | Provider Name                       | Provider Type               | 11   | Provider Status | Expiration Date | 11 | Education Type    | 11          | Business Address             | ΙI. |
| 0            | Alaska                    | 1008            | WebCE, Inc                          | Other                       | Þ    | Approved        | 12/31/2025      |    | Continuing Educ   | ation       | DALLAS, TX 75251             |     |
| 0            | Arkansas                  | 11116           | ARKANSAS WORKERS<br>COMP COMMISSION | Exempt CE Provider          |      | Approved        | 08/31/2024      |    | Continuing Educ   | ation       | LITTLE ROCK, AR<br>722030950 |     |

#### 3. The Instructor Application page appears.

| ■ State Services ▼ Go To Da         | ashboard 👻    |   |   |                                                                                                    |  |
|-------------------------------------|---------------|---|---|----------------------------------------------------------------------------------------------------|--|
| 1 Application / 2.Review            |               |   |   |                                                                                                    |  |
| Instructor Application              |               |   |   |                                                                                                    |  |
| Provider Information                |               |   |   |                                                                                                    |  |
| Provider Name:                      | Select One    | D | ~ | Provider Type:                                                                                                    |  |
|                                     | Select one    |   |   | in the second second seco |  |
| Provider Number:                    | Jurisdiction: |   |   | Provider Education Type:                                                                                                    |  |
| Provider Number:<br>+Add Instructor | Jurisdiction: |   |   | Provider Education Type:                                                                                                    |  |

#### 4. Click on the dropdown list 'Provider Name' and choose the provider.

| State Based System                            | IS                                                                                                    |   |                          | 1)2 |
|-----------------------------------------------|----------------------------------------------------------------------------------------------------|---|--------------------------|-----|
| ■ State Services ▼ Go To Dashboard            | •                                                                                                    |   |                          |     |
| 1 Application / 2 Review                      |                                                                                                    |   |                          |     |
| Instructor Application                        |                                                                                                    |   |                          |     |
| Provider Information                          |                                                                                                    |   |                          |     |
| Provider Name:                                | Select One                                                                                                    | * | Provider Type:           |     |
| Provider Number:                              | Select One<br>ARKANSAS WORKERS COMP COMMISSION / 11116 / AR                                                                                     |   | Provider Education Type: |     |
|                                               | BLUE CROSS AND BLUE SHIELD OF INC / 183 / KS<br>CLM Alliance / 11749 / AR                                                                       |   |                          |     |
| Previous Next Finish Cancel                   | Genštar Insurance Services, LLC / 500027947 / CT<br>Morton Barber Learning Center / 194605 / ID<br>UNITED INSURANCE EDUCATORS INC / 156211 / ID |   |                          |     |
| NAIC Central Office  Ad NAIC Executive Office | deen<br>00 webCE, Inc. / 11331 / AR<br>ean.comp.m.(ci)                                                                                          |   |                          |     |

#### NEED HELP?

## CONTACT THE SBS HELP DESK

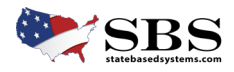

#### 5. Once your provider has been chosen, click on the blue 'Add Instructor' button.

| structor Application   |                                               |   |                                                                                    |
|------------------------|-----------------------------------------------|---|------------------------------------------------------------------------------------|
| Provider Information   |                                               |   |                                                                                    |
| Provider Name:         | ARKANSAS WORKERS COMP COMMISSION / 11116 / AR | ~ | Benidar Timer Exempt //E Denvider                                                  |
| Provider Number: 11116 | Jurisdiction: Arkansas                        |   | Provider Type: Exempt CE Provider<br>Provider Education Type: Continuing Education |
|                        | Þ                                             |   |                                                                                    |

6. On the 'Instructor Application' section under 'Demographics', fill out the last name (required). Fill out the remaining information you have.

7. Click on the blue 'Next' button.

| NAI          | BATERIAS ABBERITER OF<br>BREAKINGE COMMERCIPERS |                                   |                                        |                     |                            | ABOUT HELP 💶 💙 Jacob 👻 |
|--------------|-------------------------------------------------|-----------------------------------|----------------------------------------|---------------------|----------------------------|------------------------|
|              | Instructor Application                          |                                   |                                        |                     |                            |                        |
| ≡ Sta        | 1 Individual Demographics / 2 Add               | dress / 3 Phone, Email, Website / | 4 Jurisdiction / 5 Attachment / 6 Revi | ew                  |                            |                        |
| 1 Applicat   | Provider Information                            |                                   |                                        |                     |                            |                        |
| -            | Provider Name: ARKANSAS WORKE                   | RS COMP COMMISSION                |                                        | Provider Type: Exem | apt CE Provider            |                        |
| Instructo    | Provider Number: 11116                          | Jurisdiction: Arkansas            |                                        | Provider Education  | Type: Continuing Education |                        |
| Provid       |                                                 |                                   |                                        |                     |                            |                        |
| Provide      | Instructor Application                          |                                   |                                        |                     |                            |                        |
| Provide      | Demographics                                    |                                   |                                        |                     |                            |                        |
| +Add In      | National Producer Number (NPN                   | 1):                               |                                        |                     |                            |                        |
|              | First Name:                                     | Middle Name:                      | *Last Name:                            | Suffix:             |                            |                        |
| Cepital Mark | Jake                                            |                                   | Wilhoit                                | 1                   |                            |                        |
|              | Gender:<br>O Female O Male                      | Date of Birth (mm/dd/yyyy         | ):                                     |                     |                            |                        |
|              |                                                 |                                   |                                        |                     |                            |                        |
|              |                                                 |                                   |                                        |                     |                            |                        |
|              |                                                 |                                   |                                        |                     | + Previous + Next          | Finish X Cancel        |

#### NEED HELP?

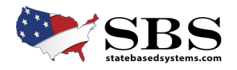

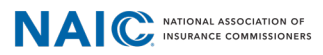

#### 8. Under 'Business Address' add in the Address.

- 9. Under 'Mailing Address' add an address or use the 'Copy From' dropdown to select the Business Address
- 10. Click on the blue 'Next' button.

| 1 Individual Demographics / 2 Address /                                                                                                    | 3 Phone, Email, Website / 4 Jurisdiction / 5 Attachme                   | ent / 6 Review                           |                             |
|----------------------------------------------------------------------------------------------------|-------------------------------------------------------------------------|------------------------------------------|-----------------------------|
| Provider Information                                                                                                    |                                                                         |                                          |                             |
| Provider Name: ARKANSAS WORKERS CON                                                                                                    | MP COMMISSION                                                           | Provider Type: Exer                      | mpt CE Provider             |
| Provider Number: 11116 J                                                                                                    | urisdiction: Arkansas                                                   | Provider Education                       | Type: Continuing Education  |
|                                                                                                    |                                                                         |                                          |                             |
| Instructor Application                                                                                                    |                                                                         |                                          |                             |
| Address Information                                                                                                    |                                                                         |                                          |                             |
|                                                                                                    |                                                                         |                                          |                             |
| Business Address                                                                                                    |                                                                         |                                          |                             |
| Copy From                                                                                                    |                                                                         |                                          |                             |
|                                                                                                    | v                                                                       |                                          |                             |
| * Address Line 1:                                                                                                    |                                                                         |                                          |                             |
| Test                                                                                                    |                                                                         |                                          |                             |
| Address Line 2:                                                                                                    |                                                                         |                                          |                             |
| Address Line 3:                                                                                                    |                                                                         |                                          |                             |
|                                                                                                    |                                                                         |                                          |                             |
|                                                                                                    |                                                                         |                                          |                             |
| + Additional Address Lines                                                                                                    |                                                                         |                                          |                             |
| + Additional Address Lines * City:                                                                                                    | * State/Province:                                                       | * ZIP/Postal Code:                       | * Country:                  |
| Additional Address Lines     City:     Test                                                                                                    | * State/Province:                                                       | * ZIP/Postal Code:                       | * Country:<br>United States |
| Additional Address Lines     City:     Test Mailing Address                                                                                                    | * State/Province:                                                       | * ZIP/Postal Code:<br>v 55555            | * Country:<br>United States |
| Additional Address Lines     City:     Test Mailing Address Copy From                                                                                                    | * State/Province:                                                       | * ZIP/Postal Code:<br>* 55555            | * Country:<br>United States |
| + Additional Address Lines  • City: Test Mailing Address Copy From Business Address                                                                                                    | * State/Province:<br>Select One                                         | * ZIP/Postal Code:<br>55555              | * Country:<br>United States |
| + Additional Address Lines  • City: Test Mailing Address Copy From Business Address  * Address Line 1:                                                                                                    | State/Province:     Select One                                          | * ZIP/Postal Code:<br>555555             | * Country:<br>United States |
| + Additional Address Lines  • City: Test Mailing Address Copy From Business Address  • Address Line 1: Test                                                                                                    | * State/Province:<br>Select One                                         | * ZIP/Postal Code:<br>55555              | * Country:<br>United States |
| Additional Address Lines     City:     Test Mailing Address Copy From     Business Address     Address Line 1:     Test Address Line 2:                                                                                    | * State/Province:<br>Select One                                         | * ZIP/Postal Code:                       | * Country:<br>United States |
| Additional Address Lines     City:     Test Mailing Address Copy From     Business Address     Address Line 1:     Test Address Line 2:                                                                                    | * State/Province:<br>Select One                                         | * ZIP/Postal Code:                       | * Country:<br>United States |
| Additional Address Lines     City:     Test Mailing Address Copy From Business Address     Address Line 1:     Test Address Line 1:     Test Address Line 3:                                                               | * State/Province:<br>Select One                                         | * ZIP/Postal Code:                       | * Country:<br>United States |
| Additional Address Lines     City:     Test Mailing Address Copy From Business Address     Address Line 1:     Test Address Line 1:     Test Address Line 3:                                                               | * State/Province:<br>Select One                                         | * ZIP/Postal Code:<br>* 55555            | * Country:<br>United States |
| Additional Address Lines     City:     Test Mailing Address Copy From Business Address      Address Line 1:     Test Address Line 1:     Test Address Line 3:     Address Line 3:     +     Additional Address Lines     * | * State/Province:<br>Select One                                         | * ZIP/Postal Code:<br>* S5555            | * Country:<br>United States |
| Additional Address Lines     City:     Test Mailing Address Copy From Business Address     Address Line 1:     Test Address Line 2:     Address Line 3:     + Additional Address Lines     + City:     Test                | * State/Province:<br>I<br>Select One<br>*<br>State/Province:<br>Arkanas | * ZIP/Postal Code:<br>* ZIP/Postal Code: | * Country:<br>United States |

11. Fill out the Contact Information under 'Contact - Phone Email & Website.'

12. Click the 'Add' button after each entry for 'Phone, Email, and Website.'

\* You will receive an error message if you don't click the 'Add' button after entering information in each contact type.

| -            | Instructor Application                                            |                                          |                   |                                  |                               |  |
|--------------|-------------------------------------------------------------------|------------------------------------------|-------------------|----------------------------------|-------------------------------|--|
| <b>≡</b> Sta | 1 Individual Demographics / 2 Address / 3 Phone, Email, Website / | 4 Jurisdiction / 5 Attachment / 6 Review |                   |                                  |                               |  |
| 1 Applicat   | Provider Information                                              |                                          |                   |                                  |                               |  |
| Instants     | Provider Name: ARKANSAS WORKERS COMP COMMISSION                   |                                          | Provider Type     | Exempt CE Provider               |                               |  |
| Instructo    | Provider Number: 11116 Jurisdiction: Arkansas                     |                                          | Provider Educ     | ation Type: Continuing Education |                               |  |
| Provid       |                                                                   |                                          |                   |                                  |                               |  |
| Provide      | Contact - Phone Email & Website                                   |                                          |                   |                                  |                               |  |
| Provide      | Phone                                                             | Email                                    |                   | Website                          |                               |  |
| +Add In      | Type: Number:                                                     | Type:                                    | imail:            | Туре:                            | Website:                      |  |
|              | Select One                                                        | Business Email 🗸 🗸                       | test@business.com | Select One                       |                               |  |
| Previous     | Add                                                               | Adg                                      |                   | Add                              |                               |  |
| Capital Mark |                                                                   |                                          |                   |                                  |                               |  |
|              |                                                                   |                                          |                   |                                  |                               |  |
|              |                                                                   |                                          |                   | + Previ                          | ous → Next Pt Finish X Cancel |  |

**NEED HELP?** 

## **CONTACT THE SBS HELP DESK**

#### <u>SBSHELP@NAIC.ORG</u> • 816-783-8990

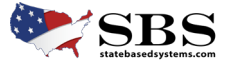

| NAIC | NATIONAL ASSOCIATION OF<br>INSURANCE COMMISSIONERS |
|------|----------------------------------------------------|
|------|----------------------------------------------------|

13. Once you hit the 'Add' button the Information you entered will appear below each 'Type' of Contact.

14. Click on the blue 'Next' button.

| Provider Information       Provider Type: Exempt CE Provider         Provider Number: 11110       Jurisdiction: Arkansas         Provider Runde: 1 Provider Type: Continuing Education         Contact - Phone Email & Website         Type:       Number:         Select One       Image: Select One         Add       Type         Buildness Stringare Phone       Type         Buildness Stringare Phone       Select One         Buildness Stringare Phone       Select One                                                                                                    | 1 Individual Demographics / 2 Addres | re / 2 Dhone Email Wahrite / 4 Mairie   | Settion / 5 Attachment / 6 Deview |               |                   |                              |     |        |
|----------------------------------------------------------------------------------------------------|--------------------------------------|-----------------------------------------|-----------------------------------|---------------|-------------------|------------------------------|-----|--------|
| Provider Information       Provider Name: ARKANSAS WORKERS COMP COMMISSION       Provider Type: Exempt CE Provider         Provider Number: 11110       Jurisdiction: Arkansas       Provider Education Type: Continuing Education         Contract - Phone Email & Website         Email         Type:       Number:         Select One       Website         Type:       Email         Type:       Email         Business Email       test@itest.org                                                                                                    | Tindividual Deniographics 7-2 Addres | ss 7 3 Phone, chian, website 7 4 junist | action 7 o Actaciment 7 o Review  |               |                   |                              |     |        |
| Provider Name: ARKANSAS WORKERS COMP COMMISSION     Provider Type: Exempt CE Provider       Provider Number: 11110     Jurisdiction: Arkansas     Provider Education Type: Continuing Education                                                                                                    | Provider Information                 |                                         |                                   |               |                   |                              |     |        |
| Provider Number: 11110     Jurisdiction: Arkansas     Provider Education Type: Continuing Education       Contact - Phone Email & Website     Email     Website       Type:     Number:     Select One       Add     Type:     Email       Type:     Number:       Bituiness Primary Ebrone     Select One       Bituiness Primary Ebrone     Select Select One                                                                                                    | Provider Name: ARKANSAS WORKERS      | COMP COMMISSION                         |                                   |               | Provider Type: Ex | empt CE Provider             |     |        |
| Contact - Phone Email & Website       Phone       Type:       Number:       Select One       Add       Type:       Number:       Select One       Add       Type:       Business Email       textBlestorg                                                                                                    | Provider Number: 11116               | Jurisdiction: Arkansas                  |                                   |               | Provider Educatio | n Type: Continuing Education | on  |        |
| Contact - Phone Email & Website       Phone     Email     Website       Type:     Number:     Select One     Website:       Select One     Image: Select One     Image: Select One     Image: Select One       Add     Image: Select One     Image: Select One     Image: Select One       Type:     Number:     Image: Select One     Image: Select One       Image: Select One     Image: Select One     Image: Select One       Image: Select One     Image: Select One     Image: Select One       Image: Select One     Image: Select One     Image: Select One       Image: Select One     Image: Select One     Image: Select One       Image: Select One     Image: Select One     Image: Select One       Image: Select One     Image: Select One     Image: Select One       Image: Select One     Image: Select One     Image: Select One       Image: Select One     Image: Select One     Image: Select One       Image: Select One     Image: Select One     Image: Select One       Image: Select One     Image: Select One     Image: Select One       Image: Select One     Image: Select One     Image: Select One       Image: Select One     Image: Select One     Image: Select One       Image: Select One     Image: Select One     Image: Select One       Imag                                                                                                    |                                      |                                         |                                   |               |                   |                              |     |        |
| Phone     Email     Website       Type:     Number:     Type:     Email:       Select One     Select One     Select One       Add     Add     Add       Type:     Number:     Add       Type:     Number:     Select One       Business Primary Phone     SSS,SSS,SSS     SSS                                                                                                    | Contact - Phone Email & Website      |                                         |                                   |               |                   |                              |     |        |
| Type:         Number:         Type:         Email:         Type:         Website:           Select One          Select One          Select One         Select One         Select One         Add           Add         Add         Add         Add         Add         Add         Add           Type         Number         555,5555         Business Email         test@test.org         Add         Add                                                                                                    | Phone                                |                                         | Email                             |               |                   | Website                      |     |        |
| Select One         Select One         Select One         Select One         Add           Add         Add         Add         Add         Add           Type         Number         Type         Email         Email         Add           Business Primary Phone         595,555,555         Image: Sec.55,555         Image: Sec.55,555 </td <td>Туре:</td> <td>Number:</td> <td>Туре:</td> <td>Email:</td> <td></td> <td>Туре:</td> <td>Web</td> <td>bsite:</td>                                                                                                    | Туре:                                | Number:                                 | Туре:                             | Email:        |                   | Туре:                        | Web | bsite: |
| Add         Add         Add           Type         Number         Type         Email           Business Primary Ebrone         595,555,555         Business Email         test@test.org         Image: Compare the state of the state of the st                                             | Select One                           |                                         | Select One                        | ~             |                   | Select One                   | ~   |        |
| Type         Number         Type         Email           Business Primary Phone         595,555,555         Business Email         test@test.org         Image: Compare Compare Compar | Add                                  |                                         | Add                               |               |                   | Add                          |     |        |
| Business Primary Phone 555,555,555 2 😭 Business Email test@test.org 2                                                                                                    |                                      | Number                                  | Туре                              | Email         |                   |                              |     |        |
|                                                                                                    | Туре                                 | 555-555-5555                            | Business Email                    | test@test.org | / 🗊               |                              |     |        |
|                                                                                                    | Type<br>Business Primary Phone       |                                         |                                   |               |                   |                              |     |        |
|                                                                                                    | Type<br>Business Primary Phone       |                                         |                                   |               |                   |                              |     |        |

15. Click on the dropdown menu under "Qualifications" and choose the qualification. These are specific for each state.16. Enter any comment in the 'Comments' section.

#### **17.** Click the blue '**Next**' button.

| -            | Instructor Application                                                                                     |
|--------------|----------------------------------------------------------------------------------------------------|
| ≡ Sta        | 1 Individual Demographics / 2 Address / 3 Phone, Email, Website / 4 Jurisdiction / 5 Attachment / 6 Review |
| 1 Applicat   | Provider Information                                                                                       |
| Instants     | Provider Name: ARKANSAS WORKERS COMP COMMISSION Provider Type: Exempt CE Provider                          |
| Instructo    | Provider Number: 11110 Jurisdiction: Arkansas Provider Education Type: Continuing Education                |
| Provid       |                                                                                                    |
| Provide      | Instructor Application                                                                                     |
| Provide      | Details                                                                                                    |
| +Add In      | Qualification: Comments:                                                                                   |
| _            | Select.One                                                                                                 |
| Previous     | Select One Annual Programmat                                                                               |
|              | College degree designate                                                                                   |
| Capital Mark | Employment for 3 out of 5<br>Head Instructor                                                               |
|              | Insurance dept Licensee<br>Licensed Teacher + Previous + Next H Finish * Cancel                            |

NEED HELP?

## <u>SBSHELP@NAIC.ORG</u> • 816-783-8990

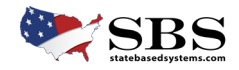

#### 18. Click on the 'Upload Attachment' blue button. This is a requirement and a good place to add work experience.

|            | Instructor Application                                                                                     |                                               |  |
|------------|----------------------------------------------------------------------------------------------------|-----------------------------------------------|--|
| ≡ Sta      | 1 Individual Demographics / 2 Address / 3 Phone, Email, Website / 4 Jurisdiction / 5 Attachment / 6 Review |                                               |  |
| 1 Applicat | Provider Information                                                                                       |                                               |  |
|            | Provider Name: ARKANSAS WORKERS COMP COMMISSION                                                            | Provider Type: Exempt CE Provider             |  |
| Instructo  | Provider Number: 11116 Jurisdiction: Arkansas                                                              | Provider Education Type: Continuing Education |  |
| Provid     |                                                                                                    |                                               |  |
| Provide    | Attachments                                                                                                |                                               |  |
| Provide    | No results found.                                                                                          |                                               |  |
|            | Upload Attachment                                                                                          |                                               |  |
| +Add in    |                                                                                                    |                                               |  |
| Previous   |                                                                                                    | ← Previous → Next Pt Finish X Cancel          |  |

- 19. Click on the 'File Upload' button and upload your qualifications.
- 20. Give the attachment details under 'Attachment Description.'
- 21. Click on the blue 'Upload' button on the bottom left. (You may have to scroll down to see the button).

| Provider Information                          |                       |                                               |   |
|-----------------------------------------------|-----------------------|-----------------------------------------------|---|
| Provider Name: ARKANSAS WORKERS COM           | IP COMMISSION         | Provider Type: Exempt CE Provider             |   |
| Provider Number: 11116 Ju                     | urisdiction: Arkansas | Provider Education Type: Continuing Education |   |
| Upload Attachment                             |                       |                                               |   |
| *Attachment:                                  |                       |                                               |   |
| + File Upload                                 |                       |                                               |   |
| *Attachment Deseption:                        |                       |                                               |   |
| Qualifications                                |                       |                                               |   |
| 255 characters remaining.<br>*Effective Date: |                       |                                               |   |
| 02/03/2025                                    |                       |                                               |   |
| Attachment Status:                            |                       |                                               |   |
| L                                             |                       |                                               | ~ |
| Upload Cancel                                 |                       |                                               |   |

22. You will see your attachment in blue under 'Attachments'.

#### **23.** Click the blue '**Next**' button.

|                   | Instructor Application                                                           |                                |                        |                     |                                                                                                    |               |   |   |
|-------------------|----------------------------------------------------------------------------------|--------------------------------|------------------------|---------------------|----------------------------------------------------------------------------------------------------|---------------|---|---|
| E Sta             | 1 Individual Demographics / 2 Address / 3 Phone, Email, Website / 4 Jurisdiction | / 5 Attachment / 6 Review      |                        |                     |                                                                                                    |               |   |   |
| Applicat          | Provider Information                                                             |                                |                        |                     |                                                                                                    |               |   |   |
|                   | Provider Name: ARKANSAS WORKERS COMP COMMISSION                                  |                                | Provider Type: Exempt  | CE Provider         |                                                                                                    |               |   |   |
| structo           | Provider Number: 11116 Jurisdiction: Arkansas                                    |                                | Provider Education Typ | e: Continuing Educa | tion                                                                                                    |               |   |   |
| Provid            |                                                                                  |                                |                        |                     |                                                                                                    |               |   |   |
| Provide           | Attachments                                                                      |                                |                        |                     |                                                                                                    |               |   |   |
|                   |                                                                                  |                                |                        |                     | a de la companya de la companya de la companya de la companya de la companya de la companya de la companya de l |               |   |   |
| Provide           | File Name                                                                        | Attachment Description         | Attachment Status      | Attached By         | Effective Date                                                                                                  | Attached Date |   |   |
| Provide           | File Name<br>Qualifications.csv                                                  | Attachment Description<br>test | Attachment Status      | Attached By         | 02/03/2025                                                                                                    | Attached Date | 1 | 8 |
| Provide<br>Add In | File Name Qualifications.csv Print PDFs                                          | Attachment Description<br>test | Attachment Status      | Attached By         | Effective Date<br>02/03/2025                                                                                    | Attached Date | 1 | 8 |
| Add In            | File Name<br>Qualifications.csv<br>Print PDPS<br>Upload Attachment               | Attachment Description<br>test | Attachment Status      | Attached By         | Effective Date<br>02/03/2025                                                                                    | Attached Date | 1 |   |
| Provide<br>Add In | File Name Qualifications.csv Print PDPS Upload Attachment                        | Attachment Description<br>test | Attachment Status      | Attached By         | Effective Date                                                                                                  | Attached Date | 1 |   |

**NEED HELP?** 

## **CONTACT THE SBS HELP DESK**

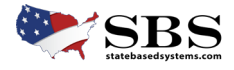

24. Review the information and click the green 'Finish' button.

| -            | Instructor Application                                                                                     |                                                    |   |
|--------------|----------------------------------------------------------------------------------------------------|----------------------------------------------------|---|
| ≡ Sta        | 1 Individual Demographics / 2 Address / 3 Phone, Email, Website / 4 Jurisdiction / 5 Attachment / 6 Review |                                                    |   |
| 1 Applicat   | Provider Information                                                                                       |                                                    |   |
| -            | Provider Name: ARKANSAS WORKERS COMP COMMISSION                                                            | Provider Type: Exempt CE Provider                  |   |
| Instructo    | Provider Number: 11116 Jurisdiction: Arkansas                                                              | Provider Education Type: Continuing Education      | _ |
| Provid       |                                                                                                    |                                                    |   |
| Provide      | Review                                                                                                    |                                                    |   |
| Provide      | Review                                                                                                    |                                                    |   |
| +Add in      | Instructor Number:4110000403 Last Name:Wilholt                                                             | Qualification:College degree designate Status:Cart |   |
| Previous     |                                                                                                    |                                                    |   |
| Capital Mark |                                                                                                    | ← Previous → Next Pt Finish X Cancel               |   |

**25.** You will now see your cart.

26. You can see click 'Finish' to pay the fees if there are fees.

| State Services 👻 Go To Dashboard | $\overline{\mathbf{v}}$   |                       |                    |    | And a second second second second second second second second second second second second second second second |            |           |          |          |     |
|----------------------------------|---------------------------|-----------------------|--------------------|----|----------------------------------------------------------------------------------------------------|------------|-----------|----------|----------|-----|
| Application / 2 Review           |                           |                       |                    |    |                                                                                                    |            |           |          |          |     |
| structor Application             |                           |                       |                    |    |                                                                                                    |            |           |          |          |     |
| Provider Information             |                           |                       |                    |    |                                                                                                    |            |           |          |          |     |
| Provider Name:                   | ARKANSAS WORKERS COMP CON | IMISSION / 11116 / AR |                    | *  | Provider Type: Exempt Cl                                                                                       | E Provider |           |          |          |     |
| Provider Number: 11116           | Jurisdiction: Arkansas    |                       |                    |    | Provider Education Type:                                                                                       | Continuing | Education |          |          |     |
| +Add Instructor                  |                           |                       |                    |    |                                                                                                    |            |           | Filte    | er:      |     |
| Provider Name                    | 11                        | Instructor Number     | It Instructor Name | 11 | Qualification                                                                                                  | 11         | Status    | IT Fe    | es       | T.  |
| ARKANSAS WORKERS COMP COMMISSION |                           | 4110000403            | Wilhoit            |    | College degree designate                                                                                       |            | Cart      | \$0      | .00      | Ē   |
|                                  |                           |                       |                    |    |                                                                                                    |            | То        | tal Fees | \$0.00   |     |
|                                  |                           |                       |                    |    | l>                                                                                                    |            |           |          | Previous | 1 N |

27. If there are fees to pay you can see the 'Payment Details' and you can enter all of the required information needed to pay the fees.28. Click on the 'Finish' button when complete.

| ■ State Services 	Go To Dashboard          |                          |
|--------------------------------------------|--------------------------|
| 1 Attendees / 2 Review / 3 Payment Details |                          |
| Payment Details                            |                          |
| * Card Holder First Name:                  | * Card Holder Last Name: |
| * Billing Street Name:                     | * Billing City:          |
| * Billing State:                           | * Billing Country;       |
| Select One 🗸                               | United States 🗸          |
| * Billing ZIP Code:                        | * Email:                 |
| * Amount:                                  | * Phone Number:          |
| \$3.00                                     |                          |
| Previous Next Finish Cancel                |                          |

NEED HELP?

**CONTACT THE SBS HELP DESK** 

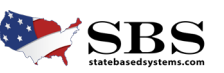

29. You will be taken to the completed 'Payment Information' page when done.

| 💓 State Based Sys                                                                                                    | tems                                                                     |                                                                            |                                               |                                  |                    | 195                |
|----------------------------------------------------------------------------------------------------|--------------------------------------------------------------------------|----------------------------------------------------------------------------|-----------------------------------------------|----------------------------------|--------------------|--------------------|
| ■ State Services 	Go To Dash                                                                                                    | board 👻                                                                  |                                                                            |                                               |                                  | dha teikar et ar o |                    |
| O You have successfully completed your                                                                                                | Instructor Application(s)                                                |                                                                            |                                               |                                  |                    |                    |
| Thank you for using NAIC's State Based Sys                                                                                            | tems (SBS). For information                                              | about other services offered three                                         | ough SBS, visit: www.statebasedsystems.com    |                                  |                    | Print this receipt |
| Payment Information                                                                                                    |                                                                          |                                                                            |                                               |                                  |                    |                    |
| Transaction Type: Instructor Application                                                                                              |                                                                          | Transaction Date: 02/03/2025                                               | Алт                                           | ount Paid: \$0.00                |                    |                    |
| Provider                                                                                                    |                                                                          | Jurisdiction                                                               | Last Name                                     |                                  | Qualification      | Status             |
| ARKANSAS WORKERS COMP COMMISSION                                                                                                    | N Arkansas                                                               |                                                                            | Wilhoit                                       | College de                       | ree designate      | Pending            |
| Note: All fees will appear as a charge from I<br>f you have questions regarding your fransa<br>• Call the SBS Help Desk at 816-788-89 | NAIC State Based Systems o<br>action:<br>90 between the hours 8:00 a     | n your monthly credit card stater<br>.m 5:00 p.m. (CT) Monday-Frid         | nent.<br>ay (except holidays)                 |                                  |                    |                    |
| <ul> <li>Send an email anytime to sbshelp@n</li> </ul>                                                                                | aic.org. If the email messag                                             | is send to the Help Desk outside                                           | e the time above, it will be answered the nex | t business day.                  |                    |                    |
| NAIC Central Office +<br>NAIC Executive Office •<br>Capital Markets & investment Analysis Office •                                    | Address<br>1100 Walnut Street<br>Sune 1000<br>Kansas City, MO 64106-2197 | Service Desk<br>(816) 783-8500<br>8 a.m. to 4 p.m. (CT)<br>Mondey - Friday | © 2025 Netional Association of Insurance Con  | missioners. All rights reserved. |                    |                    |

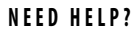

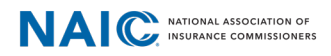

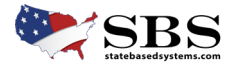

**30.** The state will then review this under '**Pending Instructors**' in '**Transaction Manager**' and the provider will be able to see the status here. (You will need to scroll down the page to view the status.)

| Jame: ARKANSAS WORKERS COMP CO                                                                                                    | OMMISSION Provider # 11116 Provider T  | voe: Exempt CE Provider                                                                                              |                                      | 0                                                                                          |                                   |            |
|----------------------------------------------------------------------------------------------------|----------------------------------------|----------------------------------------------------------------------------------------------------|--------------------------------------|--------------------------------------------------------------------------------------------|-----------------------------------|------------|
| Deservations workers comp co                                                                                                    | JMMISSION Provider #: 11110 Provider I | pe: exemplice provider                                                                                               |                                      |                                                                                            |                                   |            |
| nder Name: ARKANSAS WORKERS                                                                                                    |                                        | Provider Number: 11116                                                                                               |                                      | Provider Statur: Approvad                                                                  |                                   |            |
| plication Date: 01/31/2002<br>N:                                                                                                    |                                        | Effective Date: 01/31/2002<br>Have you ever been a Provider in this state? N<br>Education Type: Continuing Education | No                                   | Expiration Date: 08/31/2024<br>Provider Type: Exempt CE Provid<br>Provider PIN: 2233960261 | ler                               |            |
| DBA Name                                                                                                    |                                        |                                                                                                    |                                      |                                                                                            |                                   |            |
| results found.                                                                                                    | L>                                     |                                                                                                    |                                      |                                                                                            |                                   |            |
| Address                                                                                                    |                                        |                                                                                                    |                                      |                                                                                            |                                   |            |
| usiness Address<br>upport Services Division Head<br>O BOX 950<br>ITTLE ROCK, AR 72203-0950<br>Inited States                                                                                                    |                                        | Mailing Address<br>Support Sevices Division Head<br>PO BOX 950<br>LITTLE ROCK AR 72203-0950<br>United States         |                                      |                                                                                            |                                   |            |
| Phone, Email, Website                                                                                                    |                                        |                                                                                                    |                                      |                                                                                            |                                   |            |
| one                                                                                                    |                                        | Email                                                                                                    |                                      | Website                                                                                    |                                   |            |
| Туре                                                                                                    | Number                                 | Туре                                                                                                    | Email                                | No results found.                                                                          |                                   |            |
| Business Primary Phone                                                                                                    | 3 501-682-2510                         | Business Email jcraig@awq                                                                                            | icc.state.ar.us                      |                                                                                            |                                   |            |
| Contacts                                                                                                    |                                        |                                                                                                    |                                      |                                                                                            |                                   |            |
| ow 10 v entries                                                                                                    |                                        |                                                                                                    |                                      |                                                                                            | Filter:                           |            |
| Name 11                                                                                                    | Contact Type                           | 11 Email                                                                                                    | 1 Primary Phone                      | 11 Primary 11                                                                              | 11                                | 11         |
| nna Breuer                                                                                                    | Provider Representative                | dbruer@awcc.state.ar.us                                                                                              | 501-682-5262                         | No                                                                                         | Make primary                      | / 🔒        |
| bin Mickel                                                                                                    | Provider Representative                | rmickel@awcc.state.ar.us                                                                                             | 501-682-5262                         | No                                                                                         | Make primary                      | / 🗎        |
| ina Craig                                                                                                    | Provider Representative                | jcraig@awcc.state.ar.us                                                                                              | 501-682-2497                         | Yes                                                                                        |                                   | / 创        |
| wing 1 to 3 of 3 entries                                                                                                    |                                        |                                                                                                    |                                      |                                                                                            |                                   | Previous 1 |
| Approved CE Courses                                                                                                    |                                        |                                                                                                    |                                      |                                                                                            |                                   |            |
| 10 v entries                                                                                                    |                                        |                                                                                                    |                                      | Filter:                                                                                    | Export to Excel                   |            |
|                                                                                                    | Course Name                            | It Course Number It App. Date It F                                                                                   | Effect. Date 💷 Exp. Date 🔢 Course Gr | roup                                                                                       | edits Earned                      | ttach.     |
|                                                                                                    |                                        | 186704 09/08/00                                                                                                    | 09/08/00 Producer                    | General Correspondence                                                                     | 15-General No<br>Previous 1 2 3 4 |            |
| 4TH ANNUAL AWCC ED CONFEREN<br>howing 1 to 10 of 81 entries                                                                                                    | CE                                     |                                                                                                    |                                      |                                                                                            |                                   | 5 9        |
| 4TH ANNUAL AWCC ED CONFEREN-<br>howing 1 to 10 of 81 entries                                                                                                    | ce                                     |                                                                                                    |                                      |                                                                                            |                                   | 5 9        |
| ITH ANNUAL AWCC ED CONFEREN<br>nowing 1 to 10 of 81 entries<br>• PLE Courses<br>o results found.                                                                                                    | ce                                     |                                                                                                    |                                      |                                                                                            |                                   | 5 9        |
| 4TH ANNUAL AWCC ED CONFEREN<br>howing 1 to 10 of 81 entries<br>PILE Courses<br>o results found.                                                                                                    | ce                                     |                                                                                                    |                                      |                                                                                            |                                   | 5 9        |
| 4TH ANNUAL AWCC ED CONFEREN<br>howing 1 to 10 of 81 entries<br>PILE Courses<br>o results found.<br>Correspondence                                                                                                    | ce                                     |                                                                                                    |                                      |                                                                                            |                                   | 5 9        |
| ath ANNUAL AWCC ED CONFEREN<br>howing 1 to 10 of 81 entries<br>P PLE Courses<br>o results found.<br>Correspondence<br>o results found.                                                                                                    |                                        |                                                                                                    |                                      |                                                                                            |                                   | 5 9 1      |
| ATH ANNUAL AWCC ED CONFEREN<br>howing 1 to 10 of 81 entries<br>PLE Courses<br>to results found.<br>Correspondence<br>to results found.<br>Attachment Details                                                                                                    |                                        |                                                                                                    |                                      |                                                                                            |                                   | 5 9 1      |
| ATH ANNUAL AWCC ED CONFEREN<br>howing 1 to 10 of 81 entries<br>P PLE Courses<br>to results found.<br>Correspondence<br>Correspondence<br>Attachment Details<br>to results found.                                                                                                    |                                        |                                                                                                    |                                      |                                                                                            |                                   | 5 9 1      |
| ATH ANNUAL AWCC ED CONFEREN<br>howing 1 to 10 of 81 entries<br>PPLE Courses<br>to results found.<br>Correspondence<br>to results found.<br>Attachment Details<br>to results found.<br>Pending Instructors                                                                                                    |                                        |                                                                                                    |                                      |                                                                                            |                                   | 5 - 9      |
| ATH ANYUAL AWCC ED CONFEREN<br>howing 1 to 10 of 81 entries<br>PPLE Courses<br>to results found.<br>Correspondence<br>to results found.<br>Attachment Details<br>to results found.<br>Pending instructors<br>how 10 v entries                                                                                                    |                                        |                                                                                                    |                                      |                                                                                            | Filter:                           | 5 - 9      |
| ATH ANNUAL AWCC ED CONFEREN<br>howing 1 to 10 of 81 entries<br>PLE Courses<br>o results found.<br>Correspondence<br>Correspondence<br>Attachment Details<br>Attachment Details<br>Pending Instructors<br>how 12 v entries                                                                                                    | Instructor Name                        |                                                                                                    | nstructor Number                     | 11                                                                                         | Filter:                           | 5 - 9 1    |
| ATH ANNUAL AWCC ED CONFEREN<br>howing 1 to 10 of 81 entries<br>PPLE Courses<br>to results found.<br>Correspondence<br>Correspondence<br>Cor | Instructor Name                        | 11                                                                                                    | nstructor Number<br>108857           | 11                                                                                         | Filter:                           | 5 - 9 -    |

# NEED HELP?

# CONTACT THE SBS HELP DESK

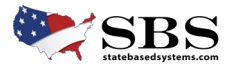

| VAIC | NATIONAL ASSOCIATION OF<br>INSURANCE COMMISSIONERS |
|------|----------------------------------------------------|
|------|----------------------------------------------------|

31. If it is approved it will appear under 'Approved Instructors' in 'Transaction Manager'.

| Approved Instructors |                   |          |                 | *  |
|----------------------|-------------------|----------|-----------------|----|
| Show 10 v entries    |                   |          | Filter:         |    |
| Instructor Name      | Instructor Number | Status   | Expiration Date | 11 |
| Antinori, Lisa       | 107913            | Approved |                 |    |

32. If it is rejected it will appear in 'Rejected Instructors'. The state may include a reason if rejected.

| <b>1</b> |                      |         |
|----------|----------------------|---------|
|          | Rejected Instructors | *       |
|          | Show 10 v entries    | Fifter: |

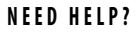

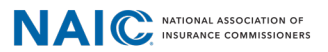

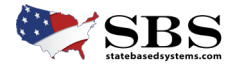